# Job Aid

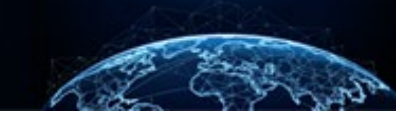

### APPLYING GUIDELINES: SECURITY, SUITABILITY, AND CREDENTIALING

#### TABLE OF CONTENTS

#### 

## Purpose: To illustrate the application of adjudication guidelines to users who are assigned both the Adjudicator and Case Processor roles.

**Note:** A Case Processor can view the Guidelines tab. An Adjudicator, Appeals Processor, and Component Adjudicator can view, select, and deselect guidelines.

#### APPLYING ADJUDICATION GUIDELINES TO A CASE

How to Apply Adjudication Guidelines

- 1. Select **Task Management** from the Left Navigation Menu.
- 2. Under the Case ID column, select a **Case ID** hyperlink.

| National Background Inv | estigation Services    |                            |                               |                             |                     |              | Search Subject by SSN | ् 🛛 🗘 😰      |
|-------------------------|------------------------|----------------------------|-------------------------------|-----------------------------|---------------------|--------------|-----------------------|--------------|
| Task Management         | Task Management        |                            |                               |                             |                     |              |                       | Actions      |
| Subject Management      | J J                    |                            |                               |                             |                     |              |                       |              |
| 人 Org Management        | My Work My Outstanding | Work My Team's Work My Org | anization's Work My Organizat | ion's Outstanding Work Hist | ory                 |              |                       |              |
| III Reports             | My Work                |                            |                               |                             |                     |              |                       |              |
| (i) Error Management    | Search My Work         | Q                          |                               |                             |                     |              |                       |              |
|                         |                        |                            |                               |                             |                     |              | Table Settings $\vee$ | Table View 🗸 |
|                         | Case ID                | Case Type                  | = Last Name                   |                             | \Xi Task Age (Days) | = Case Owner | = Assigned on         | =            |
|                         | 22047DEFE1347409       | Tier 1                     | Defense                       | OGC Review                  | 34                  | Joshua Belt  | 3/18/22               |              |
|                         | 22075BREW1426171       | Tier 4                     | BREWER                        | Received                    | 6                   | Jana Zeman   | 3/18/22               |              |
|                         | 22075PANP1422357       | Tier 2                     | Pan                           | Received                    | 6                   | Jana Zeman   | 3/18/22               |              |
|                         | 21237MAXI2015220       | Tier 4                     | Maximoff                      | Received                    | 6                   | Jana Zeman   | 3/18/22               |              |
|                         | 22068FRAN1647381       | Tier 4                     | FRANCISCO                     | Received                    | 6                   | Jana Zeman   | 3/18/22               |              |
|                         |                        |                            |                               |                             |                     |              |                       |              |
|                         |                        |                            |                               |                             |                     |              |                       |              |
|                         |                        |                            |                               |                             |                     |              |                       |              |
|                         |                        |                            |                               |                             |                     |              |                       |              |
|                         |                        |                            |                               |                             |                     |              |                       |              |
|                         |                        |                            |                               |                             |                     |              |                       |              |
|                         |                        |                            |                               |                             |                     |              |                       |              |
|                         |                        |                            |                               |                             |                     |              |                       |              |
|                         |                        |                            |                               |                             |                     |              |                       |              |
|                         |                        |                            |                               |                             |                     |              |                       |              |

3. Select the **Guidelines** tab to view the set of guidelines available.

| National Background Inve               | stigation Services                        |                                |                            |               |                                | Search Subject by SSN 🔍 😨 🚨 |
|----------------------------------------|-------------------------------------------|--------------------------------|----------------------------|---------------|--------------------------------|-----------------------------|
| Task Management     Subject Management | BREWER, JOE                               | Program Tags                   | :<br>Date of Rint          | b- 07/04/1980 | Aliaces: N/A                   | Actions ~                   |
| 入 Org Management                       | citizensing. Onice states                 | Place of Birth. NiLLS, Onio    | Date of birth              | 1. 0770401900 | Allases. <u>IV/A</u>           |                             |
| all Reports                            | Tier 4                                    | Phase: ADJUDICATION 03/16/2022 | Status: RECEIVED 03/16/202 | 22            |                                | > <u>Collapse</u>           |
| <ol> <li>Error Management</li> </ol>   | Case ID: 22075BREW1426171                 | Case Owner: Jana Zeman         | Assigned To: Jana Zeman    |               | Assigned On: 03/18/2022        |                             |
|                                        | Profile Attachments Notes Guided          | ines                           |                            |               | Case Actions                   | ^                           |
|                                        | National Security Suitability/Fitness H   | ISPD-12 Credentialing Summary  | Clear All Expand All       |               | Choose an Action Select Action | Continue                    |
|                                        | Guidelines                                |                                | Disqualifiers              |               |                                |                             |
|                                        | (A) Allegiance to the United States       |                                |                            | See more      | Add Notes                      |                             |
|                                        | (B) Foreign Influence                     |                                |                            | See more      | Title                          |                             |
|                                        | (C) Foreign Preference                    |                                |                            | See more      | Enter Title                    |                             |
|                                        | (D) Sexual Behavior                       |                                |                            | See more      | Notes                          |                             |
|                                        | (E) Personal Conduct                      |                                |                            | See more      | Enter Notes                    |                             |
|                                        | (F) Financial Considerations              |                                |                            | See more      |                                |                             |
|                                        | (G) Alcohol Consumption                   |                                |                            | See more      |                                | Add                         |
|                                        | (H) Drug Involvement and Substance Misuse |                                |                            | See more      |                                |                             |
|                                        | (I) Psychological Conditions              |                                |                            | See more      | Upload Attachments             | ~                           |

4. Choose a set of guidelines to select options for disqualifiers, mitigators, or factors. (National Security, Suitability/Fitness, or HSPD-12).

| National Background Inve | stigation Services                        |                                |                           |                | Se                      | arch Subject by SSN 🔍 💿 📮 🗾 |
|--------------------------|-------------------------------------------|--------------------------------|---------------------------|----------------|-------------------------|-----------------------------|
| Task Management          | Ø BREWER, JOE                             | Progra                         | m Tags:                   |                |                         | Actions ~                   |
| Subject Management       | Citizenship: United States                | Place of Birth: NILES, Ohio    | Date of Bir               | th: 07/04/1980 | Aliases: N/A            | Contact Info: <u>View</u>   |
| 人 Org Management         | Tier 4                                    | Phase: ADJUDICATION 03/16/2022 | Status: RECEIVED 03/16/20 | 122            |                         | > <u>Collapse</u>           |
| II Reports               | Case ID: 22075BREW1426171                 | Case Owner: Jana Zeman         | Assigned To: Jana Zeman   |                | Assigned On: 03/18/2022 |                             |
| (i) Error Management     |                                           |                                |                           |                |                         | ^                           |
|                          | Profile Attachments Notes Guide           | lines                          |                           |                |                         |                             |
|                          | Adjudication Guidelines                   |                                |                           |                | Case Actions            |                             |
|                          | National Security Suitability/Fitness     | HSPD-12 Credentialing Summary  |                           |                | Choose an Action        | Continue                    |
|                          |                                           |                                | <u>Clear All</u>          | Expand All     | Succestion              |                             |
|                          | Guidelines                                |                                | Disqualifiers             |                |                         |                             |
|                          | (A) Allegiance to the United States       |                                |                           | See more       | Add Notes               |                             |
|                          | (B) Foreign Influence                     |                                |                           | See more       | Title                   |                             |
|                          | (C) Foreign Preference                    |                                |                           | See more       | Enter Title             |                             |
|                          | (D) Sexual Behavior                       |                                |                           | See more       | Notes<br>Enter Notes    |                             |
|                          | (E) Personal Conduct                      |                                |                           | See more       |                         |                             |
|                          | (F) Financial Considerations              |                                |                           | See more       |                         | Add                         |
|                          | (G) Alcohol Consumption                   |                                |                           | See more       |                         |                             |
|                          | (H) Drug Involvement and Substance Misuse |                                |                           | See more       |                         |                             |
|                          | (I) Psychological Conditions              |                                |                           | See more       | Upload Attachments      | v                           |

5. Select **Expand All** to open all available selections within the subtab. Select the **See More** hyperlink to expand the individual guidelines. Select **Clear All** to remove all the selected guidelines.

| Note: Adjudicators | s have an option to ent | ter <b>Justifications</b> , if applicable. |
|--------------------|-------------------------|--------------------------------------------|
|--------------------|-------------------------|--------------------------------------------|

| National Background Inve               | stigation Services                                                                                   |                                            |                           |                                  |                                                   | Search Subject by SSN 🔍 🖲 🗘 🗾 |
|----------------------------------------|----------------------------------------------------------------------------------------------------|--------------------------------------------|---------------------------|----------------------------------|---------------------------------------------------|-------------------------------|
| Task Management     Subject Management | BREWER, JOE                                                                                          | Program Tag<br>Place of Birth: NILES, Ohio | ::<br>Date of Birl        | ih: 07/04/1980                   | Aliases: N/A                                      | Actions ~                     |
| 人 Org Management<br>III Reports        | Tier 4                                                                                               | Phase: ADJUDICATION 03/16/2022             | Status: RECEIVED 03/16/20 | 22                               | Arrigand Op. 03/18/2022                           | > <u>Collapse</u>             |
| <ol> <li>Error Management</li> </ol>   | Profile Attachments Notes Guide Adjudication Guidelines National Security Suitability/Fitness        | HSPD-12 Credentialing Summary              | Clear All                 | Expand All                       | Case Actions<br>Choose an Action<br>Select Action | Continue                      |
|                                        | Guidelines (A) Alleglance to the United States (B) Foreign Influence                                 |                                            | Disqualifiers             | See more<br>See more             | Add Notes                                         |                               |
|                                        | (C) Foreign Preference<br>(D) Sexual Behavior<br>(E) Personal Conduct                                |                                            |                           | See more<br>See more<br>See more | Enter Title<br>Notes<br>Enter Notes               |                               |
|                                        | (F) Financial Considerations<br>(G) Alcohol Consumption<br>(H) Drug Involvement and Substance Misuse |                                            |                           | See more<br>See more<br>See more |                                                   | Add                           |
|                                        | (I) Psychological Conditions                                                                         |                                            |                           | See more                         | Upload Attachments                                | ~                             |

6. If a disqualifier has a **See More** link, select it to expand a list of sub-disqualifiers. Select any applicable disqualifier via the checkbox next to the corresponding standard.

| National Background Inve | estigation Services                                                                                                    |                                                                                                    |                                                                                                |                   | Se                                                                                      | arch Subject by SSN 🔍 🕘 🚨 💶                                                     |
|--------------------------|----------------------------------------------------------------------------------------------------|----------------------------------------------------------------------------------------------------|------------------------------------------------------------------------------------------------|-------------------|-----------------------------------------------------------------------------------------|---------------------------------------------------------------------------------|
| Task Management          | 🖉 BREWER, JOE                                                                                                    | Program                                                                                                    | n Tags:                                                                                        |                   |                                                                                         | Actions ~                                                                       |
| Subject Management       | Citizenship: United States                                                                                                    | Place of Birth: NILES, Ohio                                                                                                    | Place of Birth: NILES, Ohio Date                                                               |                   | Aliases: N/A                                                                            | Contact Info: View                                                              |
| 🙏 Org Management         | Tier 4                                                                                                    | Phase: ADJUDICATION 03/16/2022                                                                                                    | Status: RECEIVED                                                                               | 03/16/2022        |                                                                                         | > Collapse                                                                      |
| 01 Reports               | Case ID: 22075BREW1426171                                                                                                    | Case Owner: Jana Zeman                                                                                                    | Assigned To: Jana Ze                                                                           | eman              | Assigned On: 03/18/2022                                                                 |                                                                                 |
| ① Error Management       | Disqualifiers Description (a) Involvement in. support of, training to com the United States (b) Association of sympathy with persons who (c) Association or sympathy with persons or or unconstitutional means in an effort training | mit. or advocacy of any act of sabotage, espionage, t<br>are attempting to commit, or who are committing, a<br>ganizations that advocate, threaten, or use force or                                      | reason, terrorism, or sedition at<br>my of the above acts<br>violence, or use any other lilega | Disqualifying     | Title<br>Enter Tille<br>Notes<br>Enter Notes                                            | Add                                                                             |
|                          | Description     (1) Overthrow or influence the U.S. Governm     (2) Prevent Federal, state, or local governm     (3) Gain retribution for perceived wrongs of     (4) Prevent others from exercising their right                     | ment or any state or local government<br>ent personnel from performing their official duties<br>aused by the Federal, state or local government<br>nts under the Constitution or laws of the United Stat | es or of any state                                                                             | Sub-disqualifying | Upload Attachments<br>Drag attachm<br>PDF, TIF, TIFF, JPG, JPG<br>No attachments added. | ent here<br>+ <u>Select Attachments</u><br>G. DOC. DOCX and PNG file types only |

7. Select the **Mitigating** checkbox to mitigate or resolve a concern, if applicable.

| National Background Inves | tigation Services                                                                                    |                                                                                                    |                                                    |                |                          | Search Subject by SSN 🔍 🗿 🗘 |
|---------------------------|----------------------------------------------------------------------------------------------------|----------------------------------------------------------------------------------------------------|----------------------------------------------------|----------------|--------------------------|-----------------------------|
| Task Management           | Ø BREWER, JOE                                                                                        | Program                                                                                                    | Tags:                                              |                |                          | Actions ~                   |
| Subject Management        | Citizenship: United States                                                                           | Place of Birth: NILES, Ohio                                                                                   | Date of Birt                                       | :h: 07/04/1980 | Aliases: <u>N/A</u>      | Contact Info: <u>View</u>   |
| 入 Org Management          | Tier 4                                                                                               | Phase: ADJUDICATION 03/16/2022                                                                                | Status: RECEIVED 03/16/20                          | 22             |                          | > Collaps                   |
| ill Reports               | C ID- 2207ERDEW/1426171                                                                              | Core Oursen 1999 700000                                                                                       | Arrianal Tay, Japa Zoman                           |                | Arriana d Ore 02/18/2022 |                             |
| ① Error Management        | case ID. 22073DREW1420171                                                                            | case owner. Jana zeman                                                                                        | Assigned to: juna zeman                            |                | Assigned on: 03/10/2022  |                             |
|                           |                                                                                                    |                                                                                                    |                                                    | See less       |                          |                             |
|                           | Mitigators                                                                                           |                                                                                                    |                                                    |                |                          | Upload                      |
|                           | (a) The individual was unaware of the unlawful a                                                     | ims of the individual or organization and severed ti                                                          | ies upon learning of these                         | Mitigating     |                          |                             |
|                           |                                                                                                    |                                                                                                    | · · ·                                              |                |                          |                             |
|                           | (b) The individual's involvement was humanitari                                                      | an and permitted under U.S. law                                                                               |                                                    |                |                          |                             |
|                           | (c) Involvement in the above activities occurred                                                     | for only a short period of time and was attributable                                                          | to curiosity or academic interest                  |                |                          |                             |
|                           | (d) The involvement or association with such act<br>unlikely to recur and does not cast doubt on the | ivities occurred under such unusual circumstances,<br>individual's current reliability, trustworthiness, or a | or so much time has elapsed, that it is allegiance |                |                          |                             |
|                           | Justification                                                                                        |                                                                                                    |                                                    |                |                          |                             |
|                           | Record Justification to Subject Profile                                                              |                                                                                                    |                                                    |                |                          |                             |
|                           | Provide explanation                                                                                  |                                                                                                    |                                                    |                |                          |                             |
|                           |                                                                                                    |                                                                                                    |                                                    |                |                          |                             |
|                           | L                                                                                                    |                                                                                                    | )                                                  |                |                          |                             |

8. To apply suitability guidelines selections, select the **Suitability/Fitness** subtab.

| National Background Inve | stigation Services                        |                                |                           |                 | S                       | earch Subject by SSN 🔍 🛛 🗘 🗾 |
|--------------------------|-------------------------------------------|--------------------------------|---------------------------|-----------------|-------------------------|------------------------------|
| Task Management          | Ø BREWER, JOE                             | Program T                      | Tags:                     |                 |                         | Actions ~                    |
| Subject Management       | Citizenship: United States                | Place of Birth: NILES, Ohio    | Date of Bir               | rth: 07/04/1980 | Aliases: N/A            | Contact Info: <u>View</u>    |
| 人 Org Management         | Tier 4                                    | Phase: ADJUDICATION 03/16/2022 | Status: RECEIVED 03/16/20 | 022             |                         | > <u>Collapse</u>            |
| II Reports               | Case ID: 22075BREW1426171                 | Case Owner: Jana Zeman         | Assigned To: Jana Zeman   |                 | Assigned On: 03/18/2022 |                              |
| (i) Error Management     |                                           |                                |                           |                 |                         | ^                            |
|                          | Profile Attachments Notes Guide           | lines                          |                           |                 |                         |                              |
|                          | Adjudication Guidelines                   |                                |                           |                 | Case Actions            |                              |
|                          | National Security Suitability/Fitness     | HSPD-12 Credentialing Summary  |                           |                 | Choose an Action        | Continue                     |
|                          |                                           |                                | <u>Clear All</u>          | Expand All      | Seccretoria             |                              |
|                          | Guidelines                                |                                | Disqualifiers             |                 |                         |                              |
|                          | (A) Allegiance to the United States       |                                |                           | See more        | Add Notes               |                              |
|                          | (B) Foreign Influence                     |                                |                           | See more        | Title                   |                              |
|                          | (C) Foreign Preference                    |                                |                           | See more        | Enter Title             |                              |
|                          | (D) Sexual Behavior                       |                                |                           | See more        | Notes                   |                              |
|                          | (E) Personal Conduct                      |                                |                           | See more        | Linei Notes             |                              |
|                          | (F) Financial Considerations              |                                |                           | See more        |                         | Add                          |
|                          | (G) Alcohol Consumption                   |                                |                           | See more        |                         | Add                          |
|                          | (H) Drug Involvement and Substance Misuse |                                |                           | See more        |                         |                              |
|                          | (I) Psychological Conditions              |                                |                           | See more        | Upload Attachments      |                              |

9. To apply HSPD-12 Credentialing, select the HSPD-12 Credentialing subtab.

| National Background Inves              | stigation Services                             |                                |                             | Sear                                  | ch Subject by SSN 🔍 💿 🚨 💴 |
|----------------------------------------|------------------------------------------------|--------------------------------|-----------------------------|---------------------------------------|---------------------------|
| Task Management     Subject Management | Ø BREWER, JOE                                  | Program                        | Tags:                       |                                       | Actions ~                 |
|                                        | Citizenship: United States                     | Place of Birth: NILES, Ohio    | Date of Birth: 07/04/1980   | Aliases: <u>N/A</u>                   | Contact Info: <u>View</u> |
| ကို Org Management                     | Tier 4                                         | Phase: ADJUDICATION 03/16/2022 | Status: RECEIVED 03/16/2022 |                                       | > Collapse                |
| Error Management                       | Case ID: 22075BREW1426171                      | Case Owner: Jana Zeman         | Assigned To: Jana Zeman     | Assigned On: 03/18/2022               |                           |
|                                        | National Security Suitability/Fitness          | HSPD-12 Credentialing          | Clear All Expand All        | Choose an Action<br>Select Action     | Continue                  |
|                                        | Adjudicative Standards                         |                                | Disqualifiers               |                                       |                           |
|                                        | (A) Terrorism                                  |                                | See more                    | Add Notes                             |                           |
|                                        | (B) Identity Verification                      |                                | <u>See more</u>             | Title                                 |                           |
|                                        | (C) Fraudulent Identity                        |                                | See more                    | Enter Title                           |                           |
|                                        | (D) Unauthorized Access                        |                                | See more                    | Notes                                 |                           |
|                                        | (E) Misuse Of Identity Credentials             |                                | See more                    | Enter Notes                           |                           |
|                                        | (F) Misuse Of Federally-Controlled Information | on Systems                     | See more                    |                                       |                           |
|                                        | (G) Employment Misconduct Or Negligence        |                                | See more                    |                                       | Add                       |
|                                        | (H) Criminal Or Dishonest Conduct              |                                | See more                    |                                       |                           |
|                                        | (I) Federal Or Contact Employment Falsificati  | on                             | See more                    | Upload Attachments                    |                           |
|                                        | (J) Alcohol Abuse                              |                                | See more                    | · · · · · · · · · · · · · · · · · · · | ······                    |
|                                        | (K) Drug Use                                   |                                | See more                    | Drag attachmen                        | there                     |

- 10. Select the **No disqualifying conditions** checkbox at the bottom of each guidelines subtab if the subject has no disqualifying conditions.
- 11. Select the **Previously adjudicated and documented information has been reviewed** checkbox if previously adjudicated in a prior investigation.

|     | National Background Inve               | stigation Services                       |                                 |                     |                          | Search Subject by SSN 🔍 🕥 💭 🕞                                |
|-----|----------------------------------------|------------------------------------------|---------------------------------|---------------------|--------------------------|--------------------------------------------------------------|
| Ø   | Dashboard                              | 🖉 Bahama, Tomme                          | Progra                          | m Tags:             |                          | Actions ~                                                    |
| -   | Task Management                        | Citizenship: United States               | Place of Birth: Margari         | taville, California | Date of Birth: 12/10/196 | Aliases:         N/A         Contact Info:         View      |
|     | Visit Management<br>Subject Management | Tier 5 Reinvestigation Pha               | se: adjudication 12/22/2020     | Status: TEC         | 01/05/2021               | > <u>Collapse</u>                                            |
| ሌ   | Org Management                         | Case ID: 20357BAHA0859546 Case           | owner: Jason Chaffin / Team 4-6 | Assigned To:        | Chad Rainey              | Assigned On: 02/03/2022                                      |
| n   | Order Form Library                     | (G) Alcohol Consumption                  |                                 |                     | See more                 |                                                              |
|     | Demoste                                | (H) Drug Involvement and Substance Misus | 5                               |                     | See more                 | Lipland Attachments                                          |
| 000 | Reports                                | (I) Psychological Conditions             |                                 |                     | See more                 |                                                              |
| Ó   | Error Management                       | (J) Criminal Conduct                     |                                 |                     | See more                 | Drag attachment bere                                         |
|     |                                        | (K) Handling Protected Information       |                                 |                     | See more                 | Diag attachment here                                         |
|     |                                        | (L) Outside Activities                   |                                 |                     | See more                 | + Select Attachments                                         |
|     |                                        | (M) Use of Information Technology        |                                 |                     | See more                 | PDF, TIF, TIFF, JPG, JPEG, DOC, DOCX and PNG file types only |
|     |                                        | Other Considerations                     |                                 | Clean               | r All Expand All         |                                                              |
|     |                                        |                                          |                                 |                     |                          | No attachments added.                                        |
|     |                                        | No disqualifying conditions              |                                 |                     |                          |                                                              |
|     |                                        | Previously adjudicated and documented in | formation has been reviewed     |                     |                          | Upload                                                       |
| _   |                                        |                                          |                                 |                     |                          |                                                              |
|     |                                        |                                          |                                 |                     |                          |                                                              |

|                           | -                                                                       |                                       |                              |                                |                                                   |                            |
|---------------------------|-------------------------------------------------------------------------|---------------------------------------|------------------------------|--------------------------------|---------------------------------------------------|----------------------------|
| National Background Inves | stigation Services                                                      |                                       |                              |                                | Sea                                               | rch Subject by SSN 🔍 💿 🚨 😕 |
| Task Management           | Ø BREWER, JOE                                                           | Program Tags:                         |                              |                                |                                                   | Actions ~                  |
| Subject Management        | Citizenship: United States                                              | Place of Birth: NILES, Ohio           | Date of Bir                  | th: 07/04/1980                 | Aliases: N/A                                      | Contact Info: <u>View</u>  |
| 人 Org Management          | Tier 4                                                                  | Phase: ADJUDICATION 03/16/2022        | Status: RECEIVED 03/16/20    | 122                            |                                                   | > Collapse                 |
| III Reports               |                                                                         |                                       |                              |                                |                                                   |                            |
| Error Management          | Case ID: 220/5BREW14261/1                                               | Case Owner: Jana Zeman                | Assigned To: Jana Zeman      |                                | Assigned On: 03/18/2022                           |                            |
|                           | Profile     Attachments     Notes     Cut       Adjudication Guidelines | delines HSPD-12 Credentialing Summary | Disqualifiers<br>Unmitigated | Expand All See More Expand All | Case Actions<br>Choose an Action<br>Select Action | Continue                   |
|                           |                                                                         |                                       |                              |                                | Upload Attachments                                |                            |

12. Select the **Summary** subtab to view the guideline entries made by the user.

13. Select **See More** to view a summary of selected guidelines or factors.

| National Background Inve | stigation Services                                                                                                    |                                      |                              |                                      | Se                                                                                                    | arch Subject by SSN 🔍 🛛 🗘 😰 |
|--------------------------|----------------------------------------------------------------------------------------------------|--------------------------------------|------------------------------|--------------------------------------|----------------------------------------------------------------------------------------------------|-----------------------------|
| Task Management          | Ø BREWER, JOE                                                                                                    | Program Tags:                        |                              |                                      |                                                                                                    | Actions ~                   |
| Subject Management       | Citizenship: United States                                                                                                    | Place of Birth: NILES, Ohio          | Date of Bi                   | rth: 07/04/1980                      | Aliases: N/A                                                                                                 | Contact Info: View          |
| 人 Org Management         | Tier 4                                                                                                    | Phase: ADJUDICATION 03/16/2022       | Status: RECEIVED 03/16/2     | 022                                  |                                                                                                    | > <u>Collapse</u>           |
| Error Management         | Case ID: 22075BREW1426171                                                                                                    | Case Owner: Jana Zeman               | Assigned To: Jana Zeman      |                                      | Assigned On: 03/18/2022                                                                                      |                             |
|                          | Profile       Attachments       Notes       Guided         Adjudication Guidelines       National Security       Suitability/Fitness       HS         National Security       Guided       HS       HS         (A) Allegiance to the United States       HSPD-12 Credentialing       No disqualifying conditions. | ines<br>IPD-12 Credentialing Summary | Disqualifiers<br>Unmitigated | Espand All<br>See More<br>Espand All | Case Actions<br>chose an Action<br>Select Action<br>Add Notes<br>Tite<br>Enter Title<br>Notes<br>Enter Notes | Continue                    |
|                          |                                                                                                    |                                      |                              |                                      | Upload Attachments                                                                                           |                             |

14. Selecting **See More** will expand the summary item.

| National Background Inve             | stigation Services                                             |                                                         |                                                                                            | Se                             | earch Subject by SSN 🔍 💿 🗘 [2] |
|--------------------------------------|----------------------------------------------------------------|---------------------------------------------------------|--------------------------------------------------------------------------------------------|--------------------------------|--------------------------------|
| Task Management                      |                                                                | Program T                                               | 'ags:                                                                                      |                                | Actions ~                      |
|                                      | Citizenship: United States                                     | Place of Birth: NILES, Ohio                             | Date of Birth: 07/04/1980                                                                  | Aliases: N/A                   | Contact Info: <u>View</u>      |
| ို Org Management<br>dl Reports      | Tier 4                                                         | Phase: ADJUDICATION 03/16/2022                          | Status: RECEIVED 03/16/2022                                                                |                                | > Collapse                     |
| <ol> <li>Error Management</li> </ol> | Case ID: 22075BREW1426171                                      | Case Owner: Jana Zeman                                  | Assigned To: Jana Zeman                                                                    | Assigned On: 03/18/2022        |                                |
|                                      | Profile Attachments Notes Guide                                | lines                                                   |                                                                                            |                                | ^                              |
|                                      | Adjudication Guidelines                                        |                                                         |                                                                                            | Case Actions                   |                                |
|                                      | National Security Suitability/Fitness F                        | iSPD-12 Credentialing Summary                           |                                                                                            | Choose an Action Select Action | Continue                       |
|                                      |                                                                |                                                         | Expand All                                                                                 |                                |                                |
|                                      | National Security                                              |                                                         | Disqualifiers                                                                              |                                |                                |
|                                      | (A) Allegiance to the United States                            |                                                         | Unmitigated                                                                                | Add Notes                      |                                |
|                                      | Disqualifiers<br>(a) Involvement in, support of, training to c | ommit, or advocacy of any act of sabotage, espionage, t | or advocacy of any act of sabotage, espionage, treason, terrorism, or sedition against the |                                |                                |
|                                      | United States<br>Mitigators<br>No Mitigators.                  |                                                         |                                                                                            | Notes<br>Enter Notes           |                                |
|                                      | Justification<br>Justification not entered.                    |                                                         |                                                                                            |                                | Add                            |
|                                      |                                                                |                                                         | See Less                                                                                   | Upload Attachments             | ,                              |

15. Select **Save** to continue.

**Note:** A user is not required to enter guidelines to proceed with actions on the case, but if any guideline selections were made, the user <u>must select</u> **Save** before taking a new action on the case.

| = 🛞 National Background Invest | igation Services               |                            | Search Subject                                                                          | by SSN 🔍 🝞 🗘 🗾               |
|--------------------------------|--------------------------------|----------------------------|-----------------------------------------------------------------------------------------|------------------------------|
| Ø BREWER, JOE                  | Program Tag                    | gs:                        |                                                                                         | $\land$ Actions $\checkmark$ |
| Citizenship: United States     | Place of Birth: NILES, Ohio    | Date of Birth: 07          | 7/04/1980 Aliases: <u>N/A</u>                                                           | Contact Info: <u>View</u>    |
| Tier 4                         | Phase: ADJUDICATION 03/16/2022 | Status: RECEIVED 03/16/202 | 22                                                                                      | > <u>Collapse</u>            |
| Case ID: 22075BREW1426171      | Case Owner: Jana Zeman         | Assigned To: Jana Zeman    | Assigned On: 03/18/2022                                                                 |                              |
|                                |                                |                            | Drag attachment<br>PDF, TIF, TIFF, JPG, JPEG, DOC. DOC<br>only<br>No attachments added. | t here                       |
| Close                          |                                |                            |                                                                                         | Save                         |

DEFENSE COUNTERINTELLIGENCE AND SECURITY AGENCY

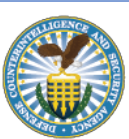